# TelGPX2 インストールガイド

書類番号: D0502009-01

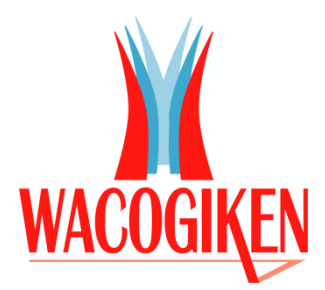

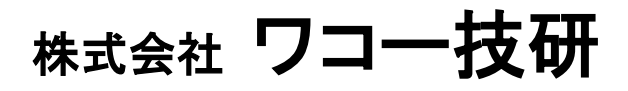

Wacogiken co., ltd.

http://www.wacogiken.co.jp/

# 改訂履歴

| 版数  | 発行日       | 管理番号        | 改訂内容                       |
|-----|-----------|-------------|----------------------------|
| 第1版 | 2017年7月4日 | D0502009    | 初版発行                       |
| 第2版 | 2018年6月6日 | D0502009-01 | 「アプリケーションの追加と消去」バージョン違いについ |
|     |           |             | ての※注意書き修正                  |

 $\mathsf{D} \ 0 \ 5 \ 0 \ 2 \ 0 \ 0 \ 9 - 0 \ 1$ 

## 著作権

Copyright © 2016-2017 Wacogiken co., ltd. All rights reserved. このマニュアルの全部または一部を問わず、 無断での複写、転載、公開等を行う事はできません。

### 商標

"Microsoft"、"Windows"及びその系列、"Virtual PC"、".NET Framework" これらは米国 Microsoft Corporation の各国における登録商標です。

# システム要件

WindowsOS 日本語版

.NET Framework 4 が必須です。

こちら以外は動作保証対象外とさせて頂きます。ご了承ください。

サーバー系 OS 及び、Virtual PC 等の仮想環境での動作は保証対象外とさせて頂きます。

# 目次

| 1. アプリケーションの追加と消去          |   |
|----------------------------|---|
| 1.1. Windows               |   |
| 1.2. アプリケーションのインストール       | 1 |
| 1.2.1NET Framework について    |   |
| 1.3. アプリケーションの起動           |   |
| 1.3.1. デスクトップからの起動         |   |
| 1.3.2. スタートメニューからの起動       |   |
| 1.4. アプリケーションの修復(再インストール)  |   |
| 1.5. アプリケーションの消去(アンインストール) | 5 |

TelGPX2 インストールガイド

#### 1. アプリケーションの追加と消去

#### 1.1. Windows

環境によっては「管理者モード」でログインをしないとインストール等の処理を行う事ができません。 詳しくはお使いの PC の管理者にお問い合わせください。

#### 1.2. アプリケーションのインストール

アプリケーションを使用している PC にインストールします。

キャンセル < 戻る(B) 次へ(N) >

同フォルダ内にある『setup.exe』を実行してください。

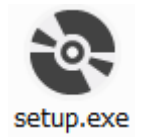

セットアップウィザードが起動しますので指示に従い操作を進めてください。

| 🖞 TelGPX2                                                                                          | 岁 TelGPX2                                                                                                    |
|----------------------------------------------------------------------------------------------------|----------------------------------------------------------------------------------------------------|
| TelGPX2 セットアップ ウィザードへようこそ                                                                          | インストール フォルダーの選択                                                                                                    |
| インストーラーは TelGPX2 をインストールするために必要な手順を示します。                                                           | インストーラーは次のフォルダーへ TelGPX2 をインストールます。<br>このフォルダーにインストールする!コまじたへ]をクリックしてください。BIのフォルダーにインス<br>トールする!コま、アドレスを入力するか!(参照]をクリックしてください。<br>フォルダー(E)<br>[C¥Program Files (x86)¥Waco Giken Co. Ltd¥TelGPX2¥ 参照(E)<br>ディスク領域(D) |
| この製品は、著作権に関する法律および国際条約により保護されています。この製品の全部<br>または一部法無防で保製したり、無防で保製物を頒布すると、著作権の侵害となりますのでご<br>注意ください。 | TekaPX2 を現在のユーザー用か、またはすべてのユーザー用にインストールします:<br>の すべてのユーザー(E)<br>③ このユーザーのみ(M)                                                                                                    |
| <b>キャンセル</b> 〈 戻る(B) <b>次へ(N) 〉</b>                                                                | キャンセル     〈戻る(B)     汰へ(N) >                                                                                                    |
|                                                                                                    |                                                                                                    |
| 费 TelGPX2                                                                                          | 谩 TelGPX2                                                                                                    |
| インストールの確認                                                                                          | TelGPX2 をインストールしています                                                                                                    |
| TelGPX2 をインストールする準備ができました。<br>じかへJをクリックしてインストールを開始してください。                                          | TelGPX2 をインストールしています。                                                                                                    |

お待ちください。

 キャンセル
 < 戻る(B)</td>
 次へ(N) >

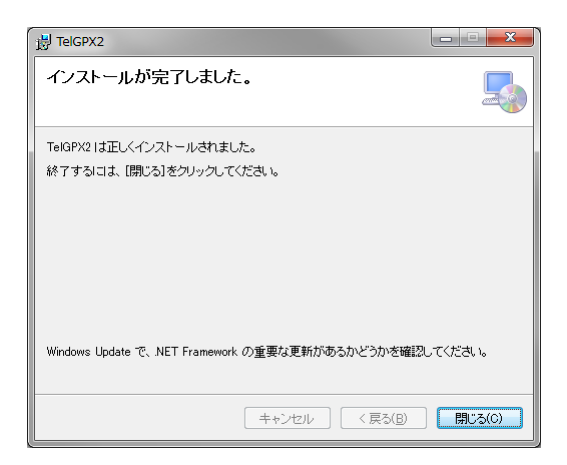

※この時 PC に既に新しいバージョンがインストールされている場合、インストールが完了しません。 旧バージョンを入れる場合、まず新バージョンの削除(アンインストール)を行ってください。

| ſ | 提 TelGPX2                                         | J |
|---|---------------------------------------------------|---|
|   | このプロダクトの新しい バージョンが既にインストールされているためインストールで<br>きません。 |   |
|   |                                                   |   |
|   | OK                                                |   |

#### 1.2.1. .NET Framework について

本アプリケーションは「.NET Framework 4」が必須です。

| 뤻 TelGPX2                                                                                                    | X               |  |  |  |  |
|----------------------------------------------------------------------------------------------------|-----------------|--|--|--|--|
| このセットアップは .NET Framework バージョン 4.0 を必要とします。.NET<br>Framework をインストールして、このセットアップをやり直してください。.NET<br>Framework は Web から取得できます。今すぐ取得しますか? |                 |  |  |  |  |
| []tu\]                                                                                                    | しいえ( <u>N</u> ) |  |  |  |  |

「.NET Framework 4」がない場合は、インストールする必要があります。

「dotNetFramework4」フォルダ内にある『dotNetFx40LP\_Client\_x86\_x64ja.exe』を実行してく ださい。

#### 1.3. アプリケーションの起動

#### 1.3.1. デスクトップからの起動

アプリケーションが正常にインストールされると、デスクトップにショートカットが作成されます。 『TelGPX2』のショートカットを実行してください。

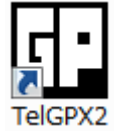

#### 1.3.2. スタートメニューからの起動

Windows7 の場合

「スタートメニュー」「すべてのプログラム」「Wacogiken」の下に『TelGPX2』が作成されます。 『TelGPX2』を実行してください。

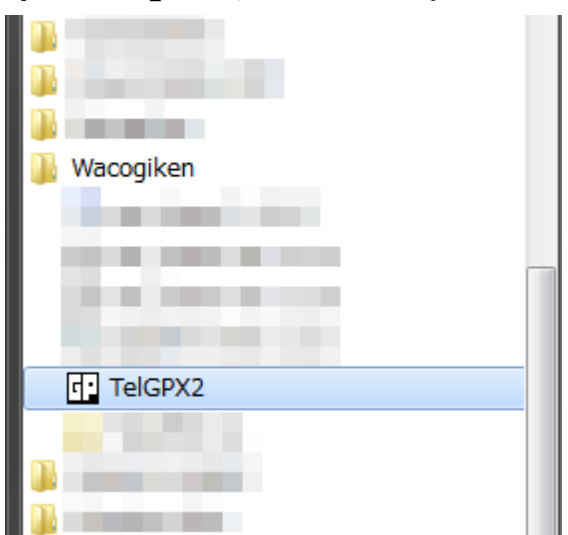

#### 1.4. アプリケーションの修復(再インストール)

何らかの理由によりアプリケーションファイルに破損が生じ動作できなくなってしまった場合、「修復」 を行う事で正常な状態に戻すことができます。

同フォルダ内にある『setup.exe』を実行してください。

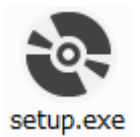

※この時、別バージョンがインストールされていると「修復または削除」画面が起動しません。アプリケーションの修復は必ず同じバージョンの『setup.exe』で行ってください。

セットアップウィザードが起動しますので指示に従い操作を進めてください。

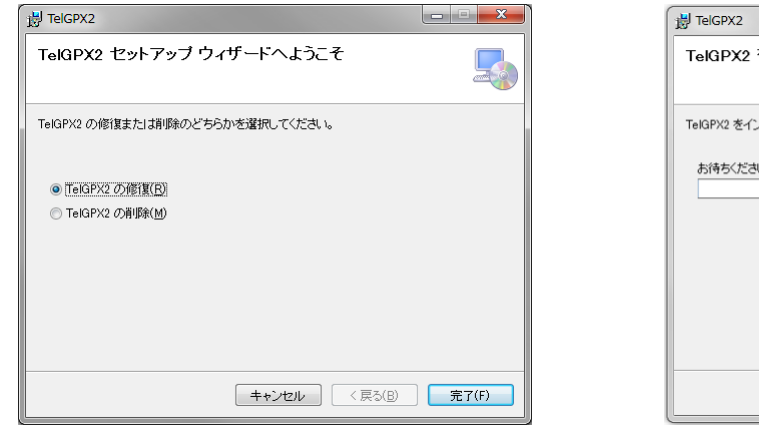

| B TelGPX2                                        | X      |
|--------------------------------------------------|--------|
| インストールが完了しました。                                   |        |
| TelGPX2 は正しくインストールされました。                         |        |
| 終了するには、【閉じる】をクリックしてください。                         |        |
| Windows Update で、NET Framework の重要な更新があるかどうかを確認し | てください。 |
|                                                  | 閉じる(0) |

| 谢 TelGPX2             |             |
|-----------------------|-------------|
| TelGPX2 をインストールしています  | <b>_</b>    |
| TelGPX2 をインストールしています。 |             |
|                       |             |
|                       |             |
|                       |             |
| キャンセル < 戻る(B)         | ) 次へ(N) > ) |

#### 1.5. アプリケーションの消去(アンインストール)

アプリケーションを PC から削除します。アプリケーションが不要になった場合に削除を行う事でド ライブの空き容量を増やすことができます。

同フォルダ内にある『setup.exe』を実行してください。

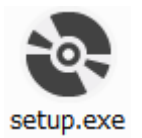

※この時、別バージョンがインストールされていると「修復または削除」画面が起動しません。 『setup.exe』からのアプリケーションの削除は同じバージョンの『setup.exe』をご使用ください。 別バージョンのアプリケーションは、コントロールパネルの[プログラムと機能]からアンインストー ルしてください。

セットアップウィザードが起動しますので指示に従い操作を進めてください。

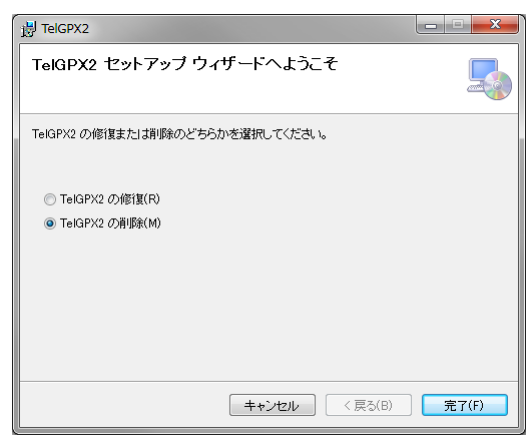

| 波 TelGPX2           | ×           |
|---------------------|-------------|
| TelGPX2 を削除しています    |             |
| TelGPX2 を削塚しています。   |             |
| お待ちください             |             |
| <b>キャンセル</b> (戻る(B) | ) 次へ(N) > ) |

| 谢 TelGPX2            |       |                 | ×      |
|----------------------|-------|-----------------|--------|
| インストールが完了しました        | •     |                 | 5      |
| TelGPX2は正常に削除されました。  |       |                 |        |
| 終了するには、[閉じる]をクリックしてく | ださい。  |                 |        |
|                      |       |                 |        |
|                      |       |                 |        |
|                      |       |                 |        |
|                      |       |                 |        |
|                      |       |                 |        |
|                      |       |                 |        |
|                      |       |                 |        |
|                      |       |                 |        |
|                      | キャンセル | 〈戻る( <u>B</u> ) | 閉じる(0) |